## **Engagement Approval Request Submission Process**

To begin a new Engagement Approval Request; whether a Local Government report or a State Contract, please search by Partial Entity Name, Entity ID Number and/or Parish/Agency Type. After finding the correct entity, click on the blue icon to the left of the entity name. Once you have made your selection, the form will auto-populate fields to simplify the submission process.

If this is an engagement approval request for a new entity, please send an e-mail to <u>eengage@lla.la.gov</u> and include a completed copy of the <u>New Entity Questionnaire</u>. Once the new entity has been created, you will be notified and the engagement approval request can be submitted.

\*\*NOTE—The CPA Contact Username and Login used to enter the portal will also be listed as the CPA Primary Contact on the engagement and their information will auto populate the form.

This is the search screen view of the Engagement Approval Request process.

| Home Engagement                            | pproval Requests Report Submission Engagement Cost Request                                                                                                    |  |
|--------------------------------------------|----------------------------------------------------------------------------------------------------|--|
| New Approval Request<br>Submitted Requests | To begin a new Engagement Approval Request, whether a Local Government report or a State Contract, please search by Partial Entity Name, Entity ID Number and/or Parish/Agency Type. After finding the correct entity, click on the blue icon to the left of the entity name. Once you have made your selection, the form will auto-populate fields to simplify the submission process.<br>If this is an engagement approval request for a new entity, please send an e-mail to eengage@lla.la.gov and include a completed copy of the New Entity Questionnaire. Once the new entity has been created, you will be notified and the engagement approval request can be submitted.<br>Enter part of the Agency Name: |  |

Dropdown boxes will appear when selecting Parish or Agency Type. (Parish Dropdown)

| Home Engagement Appro                      | val Requests                                                               | Report Submission                                                                                                    | Engagement Cost Request                                                                                                    |                                                                                                    |
|--------------------------------------------|----------------------------------------------------------------------------|----------------------------------------------------------------------------------------------------|----------------------------------------------------------------------------------------------------|----------------------------------------------------------------------------------------------------|
| New Approval Request<br>Submitted Requests | To begin a<br>correct enti<br>If this is an<br>created, yo<br>Enter part c | new Engagement Ap<br>ty, click on the blue id<br>engagement approva<br>u will be notified and<br>of the Agency Name:<br>Agency Number:<br>Parish: | proval Request, whether a Loc<br>con to the left of the entity name<br>al request for a new entity, plea<br>the engagement approval requ<br>a<br>a<br>a<br>Acadia<br>Allen<br>Ascension<br>Assumption<br>Avoyelles<br>Beauregard<br>Bienville | al Government report or a State Contract, please search by Partial Entity Name, Entity ID Number and/or Parish/Agency Type. After finding the<br>2. Once you have made your selection, the form will auto-populate fields to simplify the submission process.<br>se send an e-mail to eengage@lla.la.gov and include a completed copy of the New Entity Questionnaire. Once the new entity has been<br>est can be submitted.<br>nd/or<br>nd/or<br>ncy Type: AS (ASSESSOR)<br>Search |

| Dropdown boxes w | ill appear when | selecting Parish of | or Agency Type. | (Agency Type Dropdo | wn) |
|------------------|-----------------|---------------------|-----------------|---------------------|-----|
|                  |                 |                     | . 0/ //         |                     |     |

| Home Engagement Appro                      | val Requests Report Submission                                                                                                    | Engagement Cost Request                                                                                                    |                                                                                                    |
|--------------------------------------------|----------------------------------------------------------------------------------------------------|----------------------------------------------------------------------------------------------------|----------------------------------------------------------------------------------------------------|
| New Approval Request<br>Submitted Requests | To begin a new Engagement Ap<br>correct entity, click on the blue i<br>If this is an engagement approv<br>created, you will be notified and<br>Enter part of the Agency Name:<br>Agency Number:<br>Parish: | proval Request, whether a Loc<br>con to the left of the entity name<br>al request for a new entity, plea<br>the engagement approval requ<br>a<br>a<br>Acadia | al Government report or a State Contract, please search by Partial Entity Name, Entity ID Number and/or Parish/Agency Type. After finding the<br>. Once you have made your selection, the form will auto-populate fields to simplify the submission process.<br>se send an e-mail to eengage@lla.la.gov and include a completed copy of the New Entity Questionnaire. Once the new entity has been<br>est can b<br>- Select Agency Type<br>AA (ANCILLARY APPROPRIATIONS)<br>AD (AIRPORT DISTRICT)<br>AM (AMBULANCE)<br>AP (APPROPRIATED FUNDS WITHIN STATE DEPT/AGENCY)<br>cy Type:<br>AS (ASSESSOR)<br>AT (AUTHORITY)<br>BC (BOARD OF COMMISSION)<br>BG (BUDGET - HOUSE BILL 1)<br>CA (COUNCIL ON AGING)<br>CB (CONSTABLE)<br>CC (CLERK OF COURT)<br>CD (COMMUNICATIONS DISTRICT)<br>CE (CRIME STOPPERS)<br>CH (CHARTER SCHOOL) |

## Click on the **<u>Blue Icon</u>** to the left of the Entity Name to open the Engagement Request Form

| Home Engagement Approv                                           | val Requests Report Submission                                                                                                    | Engagement Cost Req                                                                                                 | lest                                                                                     |                                                                                                    |                                                                                                    |                                                                                                    |
|------------------------------------------------------------------|----------------------------------------------------------------------------------------------------|----------------------------------------------------------------------------------------------------|------------------------------------------------------------------------------------------|----------------------------------------------------------------------------------------------------|----------------------------------------------------------------------------------------------------|----------------------------------------------------------------------------------------------------|
| New Approval Request<br>Submitted Requests<br>Click Blue<br>Icon | To begin a new Engagement A<br>correct entity, click on the blue<br>If this is an engagement approv<br>created, you will be notified and<br>Enter part of the Agency Name:<br>Agency Number:<br>Parish: | pproval Request, whether<br>icon to the left of the entity<br>al request for a new entity<br>the engagement approva | a Local Govern<br>name. Once<br>please send i<br>request can b<br>and/or<br>Agency Type: | nment report or a State Contract, pleas<br>you have made your selection, the form<br>an e-mail to eengage@lla.la.gov and in<br>e submitted.<br>AS (ASSESSOR)<br>Search | e search by Partial Entity Name, Entity ID<br>will auto-populate fields to simplify the su<br>clude a completed copy of the New Entity | Number and/or Parish/Agency Type. After finding the<br>bmission process.<br>Questionnaire. Once the new entity has been |
|                                                                  | Entity Name                                                                                                    |                                                                                                    |                                                                                          |                                                                                                    | Entity ID                                                                                                    | Previous 1 Next                                                                                                    |
|                                                                  | Acadia Parish Assessor                                                                                                    |                                                                                                    |                                                                                          |                                                                                                    | 1019                                                                                                    | AS                                                                                                    |

For Audit, Review/Attestation, Compilation or Agreed Upon Procedures, other than the Statewide Agreed Upon Procedures (SAUP), please complete the Engagement Approval Form below.

Please ensure that fields with blue backgrounds are completed. The following fields are required before submitting the form:

• Entity Contact, Title and Phone Number. (Please provide an email address if available)

You must also attach a copy of the signed engagement agreement(s) in PDF format. Please remember to click on the Add Files button in the upper right corner of this screen, so you can add the engagement agreement(s) to your submission. Once it has been added, the file will show up in the File Attachments section at the bottom of the screen.

|                                                                                                    |                                                                                        |                                                             |                                                                                                    |                                                                                                    | 5       |
|----------------------------------------------------------------------------------------------------|----------------------------------------------------------------------------------------|-------------------------------------------------------------|----------------------------------------------------------------------------------------------------|----------------------------------------------------------------------------------------------------|---------|
| Entity Nam<br>Entity Contac<br>Addres<br>Cit<br>Entity Comments:                                       | e: Acadia Parish Assessor<br>tt. Ti<br>ss: Post Office Box 1329<br>ty: Crowley St<br>i | ile:                                                        | When you begin to enter the Entity<br>Contact name, those that are in our<br>database will appear for you to select.<br>If the contact is new, you may enter it in<br>the fields. Please indicate in the Entity<br>Comment section if the new contact is<br>to be added to our list or if the new<br>contact is replacing an existing one. | Entity ID #: 1019 FYE: 12/31<br>Contact Phone:<br>Contact Email:<br>Please provide email<br>address if available | I       |
| - Firm Information                                                                                     |                                                                                        |                                                             |                                                                                                    |                                                                                                    |         |
| Firm Name: ZzA<br>CPA Contact Name: Keith Duk<br>Address: 123 Anystu<br>City: Anytown<br>CPA Comments: | A CPA Test FirmzZ<br>e Title: A Test CPA<br>reet State: Louisiana Zip                  | Code: 70802                                                 | CPA Information will auto<br>populate based on the<br>Username and Login used to<br>begin Engagement Request.                                                                                                    | CPA Firm ID #: 782<br>CPA Contact ID #: 1490<br>CPA Phone: (225) 339-3920<br>CPA Email: keithduke@gmail.com      |         |
| <ul> <li>▼ Engagement Information</li> </ul>                                                           |                                                                                        |                                                             |                                                                                                    |                                                                                                    |         |
| Is this a state contract engagemen<br>○ Yes ● No<br>Did you perform this work for this<br>● Yes ○ No   | nt?<br>entity for the prior year's report?                                             |                                                             |                                                                                                    |                                                                                                    |         |
| Eng Period Start                                                                                       | Eng Period End                                                                         | Engagement Type Select One Select One Select One Select One | Est. Cost of Report (Statewide or Act7                                                                                                    | P         Total Est. Cost                                                                                        | Program |

When you begin to type in the highlighted fields, the information in our database for the entity will appear. You can select from the list as illustrated below.

| <ul> <li>Entity Information</li> </ul> |                                                |        |           |                      |
|----------------------------------------|------------------------------------------------|--------|-----------|----------------------|
| Entity Name:                           | Acadia Parish Assessor                         |        |           |                      |
| Entity Contact:                        | g                                              | ×      | Title:    |                      |
| Address:                               | James Petitjean (41011)<br>Nancy Hayes (41012) |        |           |                      |
| City:                                  | Crowley                                        | State: | Louisiana | Zip Code: 70527-1329 |
| Entity Comments:                       |                                                |        |           |                      |

The <u>new LLA requirement</u> of the submission process (Local Government and State Contracts) is that <u>the numbers of fiscal years submitted in the Engagement Request agree</u> with the number of fiscal years covered by the signed engagement agreement(s). The Engagement Periods, Engagement Types and Costs submitted below should agree with the attached **PDF** agreement(s). Use the down arrows under Eng. Period Start/End to access the calendar feature and the down arrow on Engagement Type to view selections.

| <ul> <li>▼ Engagement Information</li> </ul> |                                             |                                              |                                           |                                           |                 |         |
|----------------------------------------------|---------------------------------------------|----------------------------------------------|-------------------------------------------|-------------------------------------------|-----------------|---------|
| Is this a state contract enga                | gement?                                     |                                              |                                           |                                           |                 |         |
| ⊖Yes ●No                                     |                                             |                                              |                                           |                                           |                 |         |
| Did you perform this work for                | or this entity for the prior year's report? |                                              |                                           |                                           |                 |         |
| ● Yes ○ No                                   |                                             |                                              |                                           |                                           |                 |         |
| Eng Period Start                             | Eng Period End                              | Engagement Type                              | Est. Cost of Report                       | Est. Cost of AUP<br>(Statewide or Act774) | Total Est. Cost | Program |
| ▼                                            | -                                           | Select One                                   |                                           |                                           |                 |         |
| <b>•</b>                                     |                                             | Agreed-upon Procedures<br>Audit w/SAUP       |                                           |                                           |                 |         |
| ▼                                            | <b>•</b>                                    | Audit w/o SAUP                               |                                           |                                           |                 |         |
| <b>•</b>                                     | ▼                                           | Compilation                                  |                                           |                                           |                 |         |
| Comments                                     |                                             | Review/Attestation<br>Non-Routine Engagement | Select Engagement<br>Type from this list. | E                                         |                 |         |

The illustration below shows how a two year engagement submission would appear and an explanation of the Program Field.

| Engagement Information             |                                     |                 |                 |                     |                                                           |                                                                                                    |                                                            |
|------------------------------------|-------------------------------------|-----------------|-----------------|---------------------|-----------------------------------------------------------|----------------------------------------------------------------------------------------------------|------------------------------------------------------------|
| Is this a state contract engageme  | nt?                                 |                 |                 |                     |                                                           |                                                                                                    |                                                            |
| ⊖Yes ●No                           |                                     |                 |                 |                     |                                                           |                                                                                                    |                                                            |
| Did you perform this work for this | entity for the prior year's report? |                 |                 |                     |                                                           |                                                                                                    |                                                            |
| ● Yes ○ No                         |                                     |                 |                 |                     |                                                           |                                                                                                    |                                                            |
| Eng Period Start                   | Eng Period End                      | Engagement Type | е               | Est. Cost of Report | Est. Cost of AUP<br>(Statewide or Act774)                 | Total Est. Cost                                                                                          | Program                                                    |
| 1/1/2018 -                         | 12/31/2018 -                        | Audit w/SAUP    | ~               | 13,000.00           | 2,000.00                                                  | 15,000.00                                                                                                |                                                            |
| 1/1/2019 -                         | 12/31/2019 -                        | Audit w/SAUP    | $\checkmark$    | 14,000.00           | 2,500.00                                                  | 16,500.00                                                                                                |                                                            |
| <b>•</b>                           | -                                   | Select One      | ~               |                     |                                                           |                                                                                                    |                                                            |
| •                                  | •                                   | Select One      | $\mathbf{\sim}$ |                     |                                                           |                                                                                                    |                                                            |
| Comments                           |                                     | 2               |                 |                     | The Program Fie<br>engagements or Co<br>FYE such as Stude | eld is a description field used for<br>ntracts that require multiple re<br>nt Activity Fund AUPs, GASB ( | or Non routine<br>ports for the same<br>68 Schedules, etc. |

To begin the upload process click the **<u>Add Files</u>** button at the top right hand side of the page.

|                                                                                                    | Add Files Sul                                                                                                    |
|----------------------------------------------------------------------------------------------------|----------------------------------------------------------------------------------------------------|
| Instructions                                                                                                    |                                                                                                    |
| For routine Audit, Review/Attestation, Compilation or Agreed Upon Procdures, other than the Statewide Agr<br>Please ensure that fields with blue backgrounds are completed. The following fields are required before su | ed Upon Procedures (SAUP), please complete the Engagement Approval Form below. mitting the form: To Upload file, click Add Files button                                  |
| Entity Contact, Title and Phone Number                                                                                                    |                                                                                                    |
| You must also attach a copy of the signed engagement agreement in PDF format. Please remember to clic<br>up in the File Attachments section at the bottom of the screen.                                                | on the Add Files button in the upper right corner of this screen, so you can add the engagement agreement to your submission. Once it has been added, the file will show |
| - Entity Information                                                                                                    |                                                                                                    |
| Entity Name: Acadia Parish Assessor                                                                                                    | Entity ID #: 1019 FYE: 12/31                                                                                                    |
| Entity Contact: Title:                                                                                                    | Contact Phone:                                                                                                    |
| Address: Post Office Box 1329                                                                                                    | Contact Email:                                                                                                    |
|                                                                                                    |                                                                                                    |

After you click Add Files, this screen will appear. You may now attach the signed engagement agreement(s).

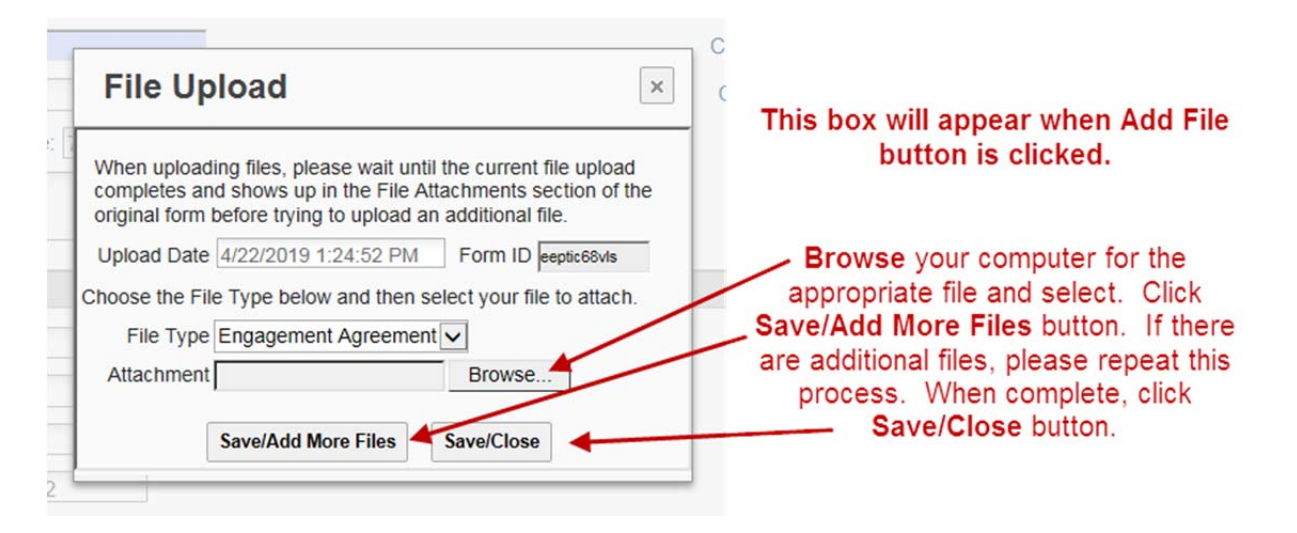

For those reports that have more than one agreement, they may be attached together or separately.

If an Audit requires a Statewide Agreed-Upon Procedure (SAUP), we require both signed engagement agreements.

After you have clicked Save/Close, the file attachment(s) will appear below with an <u>X</u> under the delete button. The process is <u>NOT COMPLETE</u>. You may remove the file or upload an additional attachment.

| • | File Attac | hments (Pending Submission) |                      |  |
|---|------------|-----------------------------|----------------------|--|
|   | Delete     | Upload date                 | File description     |  |
|   | x          | Apr 22, 2019 1:34:17 PM     | Engagement Agreement |  |
|   |            |                             |                      |  |

The submission process is not complete until you click the SUBMIT button.

Click the **<u>SUBMIT</u>** button to finalize your submission. It is located in the top right hand corner of the page.

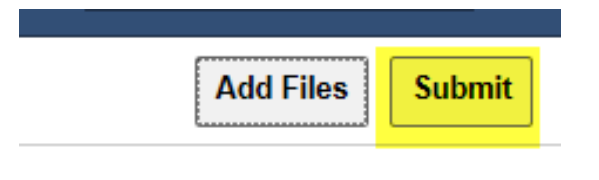

You will see this message to confirm that you are ready to complete the process.

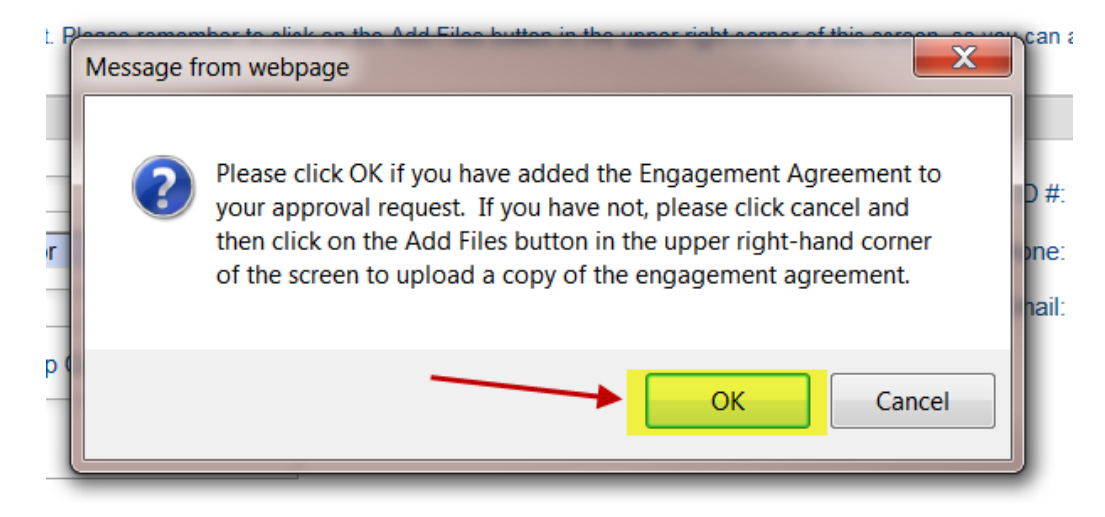

The submitted engagement will appear in your portal.

| Home      | Engagement Approval Requests |           | Report Submission | Engagement Cost Request |             |                 |
|-----------|------------------------------|-----------|-------------------|-------------------------|-------------|-----------------|
| New Appr  | oval Request                 |           |                   |                         |             | Previous 1 Next |
| Submitted | d Requests                   | Entity na | ame               |                         | Submit Date | Status          |
|           |                              | Acadia P  | arish Assessor    |                         | 4/22/19     | Submitted       |
|           |                              |           |                   |                         |             |                 |

To make a hard copy of the submission for your files, click on the name of the entity to open the document. When the document opens, you can use CTRL P, or select File, and then select Print.

| File | Edit Vie                                                                                          | v Fa | vorites | Tools     | Help                                                |                                                                                                    |  |  |  |  |
|------|---------------------------------------------------------------------------------------------------|------|---------|-----------|-----------------------------------------------------|----------------------------------------------------------------------------------------------------|--|--|--|--|
|      | New tab<br>Duplicate tab<br>New window<br>New session<br>Open<br>Edit with Microsoft Word<br>Save |      |         | C         | trl+T                                               |                                                                                                    |  |  |  |  |
|      |                                                                                                   |      |         | Ct        | trl+K                                               |                                                                                                    |  |  |  |  |
|      |                                                                                                   |      |         | Ct        | rl+N                                                | 1S                                                                                                    |  |  |  |  |
|      |                                                                                                   |      |         |           |                                                     | Review/Attestation, Compilation or Agreed Upon Procedures, other than the Statewide Agreed Upon Procedures (SAUP), please    |  |  |  |  |
|      |                                                                                                   |      |         | Ctrl+O    |                                                     | sure that fields with blue backgrounds are completed. The following fields are required before submitting the form:          |  |  |  |  |
|      |                                                                                                   |      |         |           |                                                     | ity Contact, Title and Phone Number                                                                                          |  |  |  |  |
|      |                                                                                                   |      |         |           |                                                     | bles attack a conviol the signed engagement agreement in PDE format. Please remember to slick on the Add Files butten in the |  |  |  |  |
|      | Save as                                                                                           |      | C       | trl+S     | its section at the bottom of the screen.            |                                                                                                    |  |  |  |  |
|      | Close tab                                                                                         |      |         | Cti       | rl+W                                                | 19a8                                                                                                    |  |  |  |  |
|      | Page setup                                                                                        |      |         |           | ormation for Acadia Parish Assessor                 |                                                                                                    |  |  |  |  |
|      | Print                                                                                             |      |         | C         | trl+P                                               |                                                                                                    |  |  |  |  |
|      | Print preview                                                                                     |      |         |           | Entity Name: Acadia Parish Assessor                 |                                                                                                    |  |  |  |  |
|      | Send<br>Import and export<br>Properties                                                           |      | •       | +         | Entity Contact: James Petitjean Title: Assessor     |                                                                                                    |  |  |  |  |
|      |                                                                                                   |      |         |           | Address: Post Office Box 1329                       |                                                                                                    |  |  |  |  |
|      |                                                                                                   |      |         |           | City: Crowley State: Louisiana Zip Code: 70527-1329 |                                                                                                    |  |  |  |  |
|      | Exit                                                                                              |      |         |           |                                                     | Entity Comments:                                                                                                    |  |  |  |  |
|      |                                                                                                   |      | - F     | Firm Info | ormation                                            |                                                                                                    |  |  |  |  |

Firm Name: Zz------A CPA Test Firm-----zZ

**For St. Tammany Entities** - Because Act 774 AUP's are engaged separately from their regular reporting requirement, the AUP and report will have to be submitted in two separate engagement requests. There will be one engagement for their regular reporting requirement and one for the Act 774 AUP. Illustration below displays engagement types available when answering <u>NO</u> to the question, "Is this approval request for a St. Tammany Parish Act 774 engagement?"

| <ul> <li>Engagement Information</li> </ul>                             |                |                                                                                                    |                     |                                           |                 |         |  |  |  |  |  |
|------------------------------------------------------------------------|----------------|----------------------------------------------------------------------------------------------------|---------------------|-------------------------------------------|-----------------|---------|--|--|--|--|--|
| Is this a state contract engagement?                                   |                |                                                                                                    |                     |                                           |                 |         |  |  |  |  |  |
| ⊖Yes ●No                                                               |                |                                                                                                    |                     |                                           |                 |         |  |  |  |  |  |
| Did you perform this work for this entity for the prior year's report? |                |                                                                                                    |                     |                                           |                 |         |  |  |  |  |  |
| ©Yes ○No                                                               |                |                                                                                                    |                     |                                           |                 |         |  |  |  |  |  |
| Is this approval request for a St. Tammany Parish Act 774 engagement?  |                |                                                                                                    |                     |                                           |                 |         |  |  |  |  |  |
|                                                                        |                |                                                                                                    |                     |                                           |                 |         |  |  |  |  |  |
| Eng Period Start                                                       | Eng Period End | Engagement Type<br>- Select One<br>Agreed-upon Procedures<br>Audit w/SAUP<br>Audit w/SAUP<br>Audit-GAAS Only<br>Compilation<br>Review/Attestation<br>Non-routine Engagement | Est. Cost of Report | Est. Cost of AUP<br>(Statewide or Act774) | Total Est. Cost | Program |  |  |  |  |  |

If you answer "YES" to the question "Is this approval request for a St. Tammany Parish Act 774 engagements?", all other reporting types will be unavailable to you except the Act 774 AUP selection. See below.

| <ul> <li>Engagement Information</li> </ul>                             |                |                 |                     |                                           |                 |         |  |  |  |  |
|------------------------------------------------------------------------|----------------|-----------------|---------------------|-------------------------------------------|-----------------|---------|--|--|--|--|
| Is this a state contract engagement                                    | nt?            |                 |                     |                                           |                 |         |  |  |  |  |
| OYes ●No                                                               |                |                 |                     |                                           |                 |         |  |  |  |  |
| Did you perform this work for this entity for the prior year's report? |                |                 |                     |                                           |                 |         |  |  |  |  |
| ●Yes ○No                                                               |                |                 |                     |                                           |                 |         |  |  |  |  |
| Is this approval request for a St. Tammany Parish Act 774 engagement?  |                |                 |                     |                                           |                 |         |  |  |  |  |
| ● Yes ○ No                                                             |                |                 |                     |                                           |                 |         |  |  |  |  |
| Eng Period Start                                                       | Eng Period End | Engagement Type | Est. Cost of Report | Est. Cost of AUP<br>(Statewide or Act774) | Total Est. Cost | Program |  |  |  |  |
| <b>—</b>                                                               | •              | Select One      |                     |                                           |                 |         |  |  |  |  |
| ×                                                                      | · ·            | Act 7/4 AUP     |                     |                                           |                 |         |  |  |  |  |
| •                                                                      | •              | Select One 🗸 🗸  |                     |                                           |                 |         |  |  |  |  |
| <b></b>                                                                | -              | Select One 🗸 🗸  |                     |                                           |                 |         |  |  |  |  |
| Comments                                                               |                |                 |                     |                                           |                 |         |  |  |  |  |

The remainder of the submission process is the same as all other Engagement Requests.

If you have any technical issues while completing the submission process please contact Keith Duke @ kduke@lla.la.gov or 225-339-3920.

If you have already submitted an Engagement Request and it needs to be updated please send the request to <u>eengage@lla.la.gov</u>.

Revised 5/23/19